MUT
 WRITING CENTRE

 Unlocking your academic 'write' mind

 $\bullet \bullet \bullet \bullet \bullet$ 

## How to register for mywconline in 7 easy steps

Step 1: Go to mut.mywconline.com **Step 2:** Click on Register for an account

**Step 3:** Complete all of the information

| ACCESS TEXT-ONLY & MOBILE                                                                                                    | ACCESS TEXT-ONLY & MOBILE                                                                                                    | CCESS TEXT-ONLY & MOBILE                                                                                                    |
|----------------------------------------------------------------------------------------------------|----------------------------------------------------------------------------------------------------|----------------------------------------------------------------------------------------------------|
| Mangosuthu University of Technology   We have successfully logged out of the system.   First visit? Register for an account.   Etrail Address   Password   MAILABLE SCHEDULES   Semester Two 329: Writing Centre Schedule   Check box to stay logged in:     LOG IN | Mangosuthu University of Technology   wita base accessfully logged out of the system.   First visit control for an accourt by dicking the latt.   Click to register Click to register Senset Tvo 2020: Writing Centre Schedule Writing Centre Schedule Click to stay logged in | Degree on the provide the two reacts are new account on this system. Once you we successfully registered, you the base to the system inmediately. Cuestions marked with ** are required. |

**Step 4:** Create a 10 character password (Hint: use your cellphone number)

**Step 5:** Answer YES to all 3 questions to receive an email confirmation from the Writing Centre Online

**Step 6:** Click on *'I am not a Robot'* to **COMPLETE REGISTRATION** 

| PASSWORD                                                                                                    |                     |
|----------------------------------------------------------------------------------------------------|---------------------|
| Passwords must be ten or more characters long.                                                                  |                     |
| Password *                                                                                                    | ke-enter Password * |
|                                                                                                    |                     |
|                                                                                                    |                     |
| EMAIL PREFERENCES                                                                                               |                     |
| Send me an email when my appointments are made, modified or canceled:                                           | ● YES ○ NO          |
| Send me an email with center announcements or other mass mailings:                                              | ● YES ○ NO          |
| Send me an email to remind me of my upcoming appointments:                                                      | ● YES ○ NO          |
|                                                                                                    |                     |
| FARE REGISTRATION PREVENTION                                                                                    |                     |
| n order to help prevent take or automated registrations on this system, please complete the captona form below. |                     |
| I'm not a robot                                                                                                 |                     |
| reCAPTCHA<br>Privacy - Tarma                                                                                    |                     |
|                                                                                                    |                     |
|                                                                                                    |                     |
| COMPLETE REGISTRATION                                                                                           | CANCEL              |

| ASSWORD<br>sswords must be ten or more characters lo<br>ssword *                                                                                 | ng.                                                                             | Re-enter Password * |                                                                  |  |
|----------------------------------------------------------------------------------------------------|---------------------------------------------------------------------------------|---------------------|------------------------------------------------------------------|--|
| MAIL PREFERENCES<br>not me an email when my appointments an<br>d me an email with center announcement<br>nd me an email to remind me of my upcon | e made, modified or canceled:<br>s or other mass mailings:<br>ing appointments: |                     | <ul> <li>¥ES ○ NO</li> <li>¥ES ○ NO</li> <li>¥ES ○ NO</li> </ul> |  |
| AKE REGISTRATION PREVENTION                                                                                                    |                                                                                 |                     |                                                                  |  |
| I'm not a robot                                                                                                    | gistrations on this system, please complete the captcha form below.             |                     |                                                                  |  |
| Privacy - Lerna                                                                                                    |                                                                                 |                     |                                                                  |  |

| PASSWORD                                                                                                    |                     |
|----------------------------------------------------------------------------------------------------|---------------------|
| Passwords must be ten or more characters long.                                                                   |                     |
| Password *                                                                                                    | Re-enter Password * |
|                                                                                                    |                     |
|                                                                                                    |                     |
|                                                                                                    |                     |
| EMAIL PREFERENCES                                                                                                |                     |
| Send me an email when my appointments are made, modified or canceled:                                            | ● YES ◯ NO          |
| Send me an email with center announcements or other mass mailings:                                               | ● YES ○ NO          |
| Send me an enail to remind me of my upcoming appointments:                                                       | ● YES ○ NO          |
|                                                                                                    |                     |
| FAKE REGISTRATION PREVENTION                                                                                     |                     |
| In order to belp prevent take or automated registrations on this system, please complete the captcha form below. |                     |
|                                                                                                    |                     |
| I'm not a robot                                                                                                  |                     |
| i Buker Lutrik<br>Philagy - Terma                                                                                |                     |
|                                                                                                    |                     |
|                                                                                                    |                     |

**Step 7:** Receive an email confirming successful registration

e Home Send / Receive View Help Name Family a Director a Director a Director a Director and Director and Dire

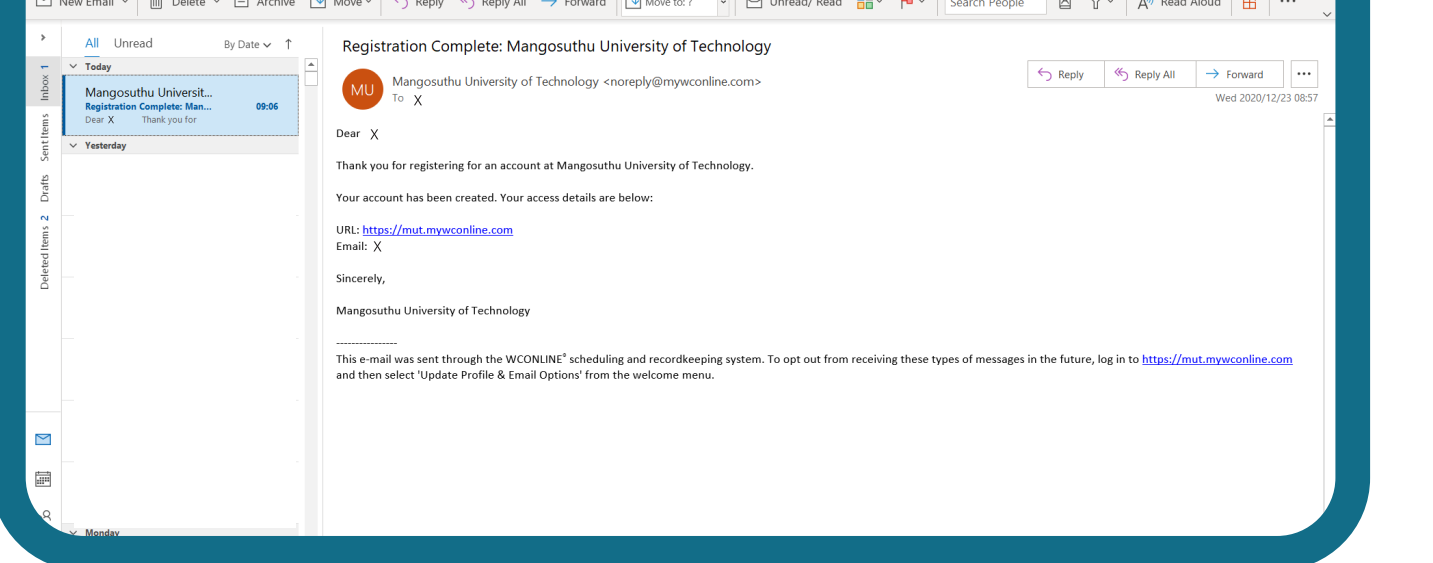

## Whatsapp: 079 020 0172 Email us: writingcentre@mut.ac.za

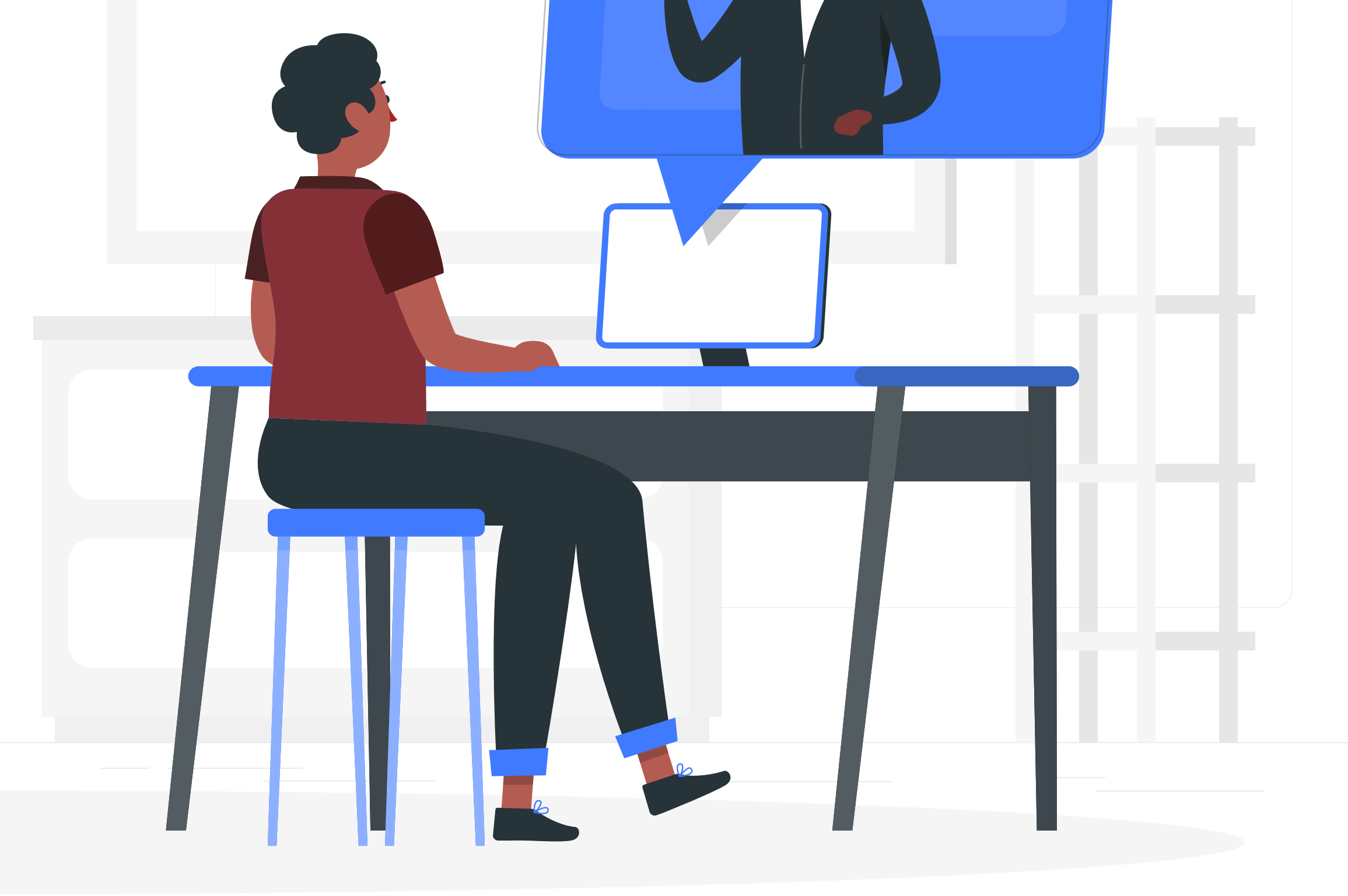